# PANDUAN APLIKASI ASRAMA UNP

1. Silahkan Buka Alamat Website Asrama UNP di <u>https://asrama.unp.ac.id/</u> maka akan muncul halaman utama seperti berikut :

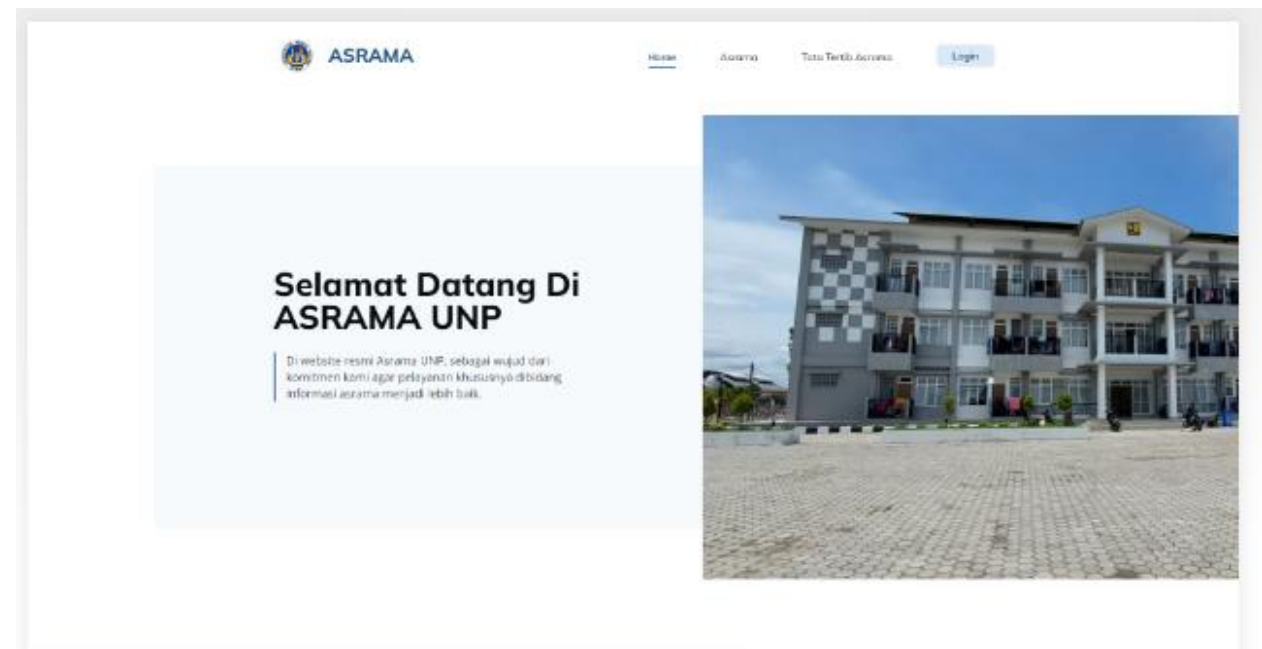

2. Silahkan Klik Login dan masukan akun portal mahasiswa:

| <br>Username Portal    |
|------------------------|
| Password Portal        |
| Login                  |
| G Sign In with Google  |
| Sign in with Microsoft |
|                        |
|                        |
|                        |
| <br>                   |
|                        |

3. Jika berhasil maka akan muncul dashboard mahasiswa

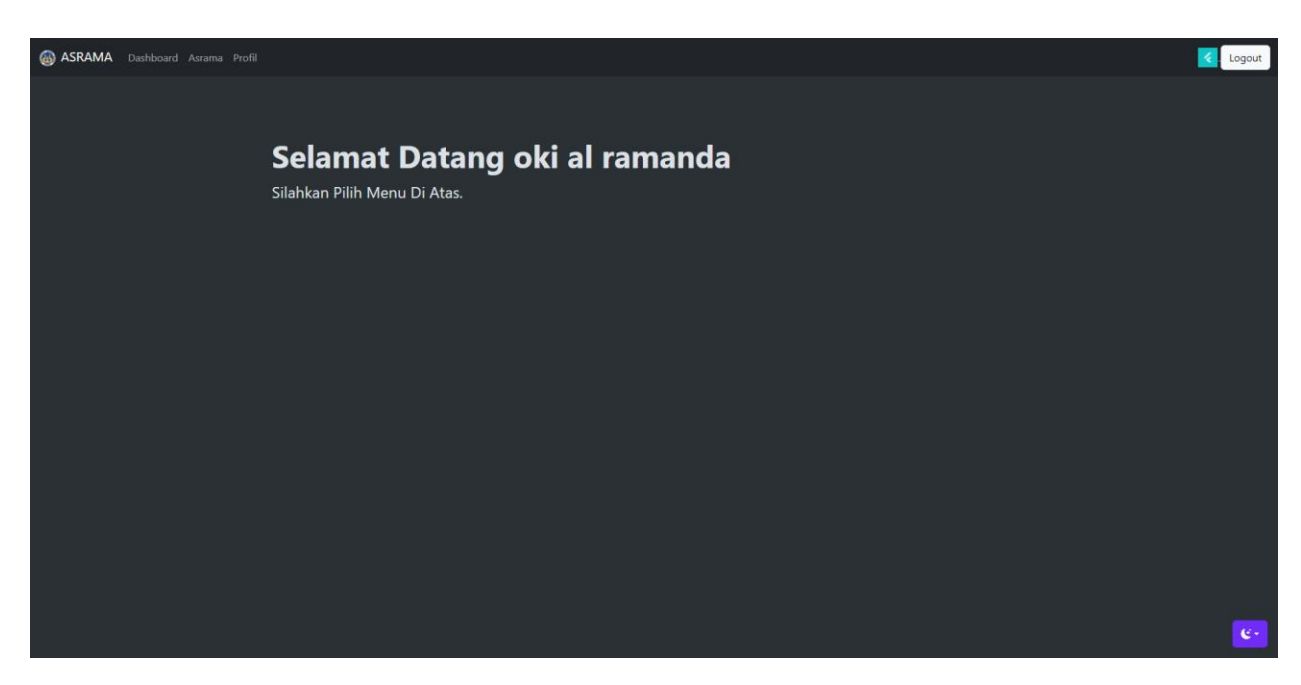

4. Lalu Pilih Menu Asrama untuk Melakukan Pengajuan dan melihat aktifitas pengajuan asrama unp

| 🚳 ASRAMA | Dashboard Asrama Profil |                              |
|----------|-------------------------|------------------------------|
|          |                         |                              |
|          |                         |                              |
|          |                         | Selamat Datang               |
|          |                         | Silahkan Pilih Menu Di Atas. |
|          |                         |                              |
|          |                         |                              |

5. pada menu asrama , jika pengajuan belum ada maka pada list pengajuan muncul tabel kosong .

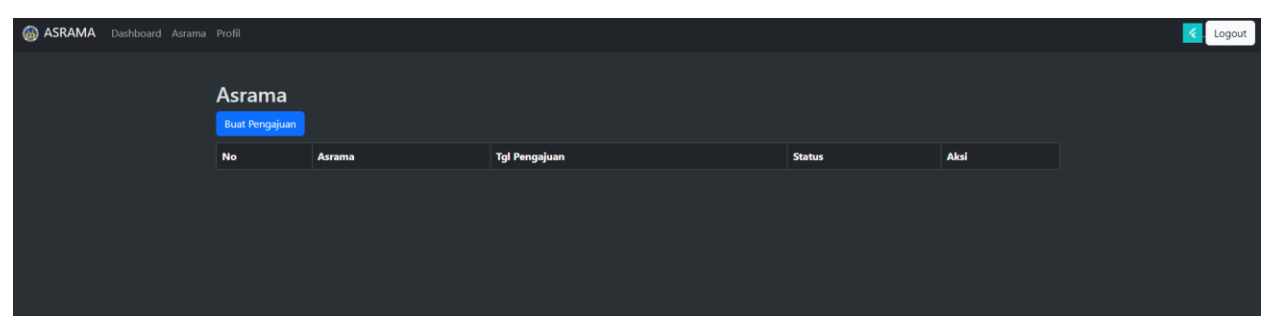

6. klik BUAT PENGAJUAN untuk mulai melakukan pengajuan asrama dan memilih asrama mana yang akan di ajukan dengan menekan tombol pilih sehingga tombol pilih menjadi warna biru

| ASRAMA Dashboard                 | Asrama Profil                                                                                                    |                                                                                                    |                                                                                                    | Logou |
|----------------------------------|----------------------------------------------------------------------------------------------------|----------------------------------------------------------------------------------------------------|----------------------------------------------------------------------------------------------------|-------|
|                                  | Asrama I Kampus Lubuk Buaya (FIK)<br>Asrama Putra Kampus Lubuk Buaya (FIK)<br>Alamat : Lubuk Buaya, Kec. Koto Tangah, Kota Padang,<br>Sumatra Barat 25580.<br>Pilih   | Asrama H Painan Kampus Painan<br>Asrama Putra<br>Alamat : Kampung Sianik Sago, Painan, Kec. Iv Jurai,<br>Kabupaten Pesisir Selatan, Sumatera Barat 25651<br>Pilih     | Asrama G Kampus Bandar<br>Buat/PGSD<br>Asrama G Kampus Bandar Buat/PGSD<br>Alamat : JI. Raya Gadut No.36, Padang Besi, Kec.<br>Lubuk Kilangan, Kota Padang, Sumatera Barat 25157<br>PRih |       |
|                                  | Asrama E Kampus Limau Manis/PLB<br>Aarama E Kampus Limau Manis/PLB<br>Alamat : Jl. Limau Manis, Kapala Koto, Kec. Pauh, Kota<br>Padang, Sumatera Barat 25176<br>Pilih | Gedung D Asrama Putra<br>Asrama Putra Patenggangan Air Tawar<br>Alamat : Jl. Patenggangan, Parupuk Tabing, Kec.<br>Padang Utara, Kota Padang, Sumatera Barat<br>Pilin | Gedung C Asrama Putri FMIPA<br>Asrama Putri FMIPA UNP<br>Alamat : Air Tawar Barat., Kec. Padang Utara, Kota<br>Padang. Sumatera Barat 25173<br>Pilih                                     |       |
|                                  | Gedung B Asrama Putra<br>Air Tawar Komplek Sekolah Pembangunan<br>Alamat : Air Tawar Barat, Kec. Padang Utara, Kota<br>Padang, Sumatera Barat 25173<br>Pilih          | Gedung A Asrama Putri<br>Air Tawar Komplek Sekolah Pembangunan<br>Alamat : Air Tawar Barat, Kec. Padang Utara, Kota<br>Padang, Sumatera Barat 25173                   |                                                                                                    |       |
|                                  | Lanjut bi Form Pendaftaran Estal                                                                                                    | Pan                                                                                                    |                                                                                                    |       |
| Asrama E                         | Kampus Limau Manis/PLI                                                                                                    | 3                                                                                                    |                                                                                                    |       |
| Asram<br>Alamat : Jl. Lim<br>Pac | na E Kampus Limau Manis/PLB<br>nau Manis, Kapala Koto, Kec. Pauh, Kot<br>lang, Sumatera Barat 25176                                                                   | a                                                                                                    |                                                                                                    |       |

7. Setelah memilih klik "Lanjut Isi Form Pendaftaran" maka akan lanjut ke form pemilihan kamar

8. pada form pemilihan kamar mahasiswa dapat mengajukan kamar , tapi pada saat di verifikasi oleh petugas asrama maka bisa saja tidak sesuai dengan pengajuan dengan alasan tertentu , sesuai ketentuan petugas asrama

| LT 1 Kerner 1                                                                                                    | IT 1 Kemar 2                 | LT 1 Kamar 3                                                                                                    |
|----------------------------------------------------------------------------------------------------|------------------------------|----------------------------------------------------------------------------------------------------|
| Lastai I                                                                                                    | Lantai I                     | Landar I                                                                                                    |
| Godung A LT T                                                                                                    | Gedung A 17 1                | Gedung A LT 1                                                                                                    |
| LT 1 Kamar 4                                                                                                    | LT 1 Kamar 5                 | LT 1 Kamar 6                                                                                                    |
| Larral I                                                                                                    | Lantal I                     | Larred I                                                                                                    |
| Getlung A (7.1                                                                                                    | Gootsang A (2 +              | Certang A CT 9                                                                                                    |
| LT 1 Kamar 7                                                                                                    | LT 1 Kamar 8                 | LT 1 Kemar 9                                                                                                    |
| Landard I                                                                                                    | Landal I                     | Lemma 1                                                                                                    |
| ( em. )                                                                                                    | ( man                        | eite.                                                                                                    |
| LT 1 Kamar 10                                                                                                    | LT 1 Kamar 11                | LT 1 Kamar 12                                                                                                    |
| Laithit<br>Geolog A LT 1                                                                                                    | Lantai I<br>Gedung A 17 1    | Landard F<br>Stiedung A LT 1                                                                                                    |
| (PHM)                                                                                                    | - United States              | PIE                                                                                                    |
| LT 1 Kamar 13                                                                                                    | LT 2 Kamar 1                 | LT 2 Kamar 2                                                                                                    |
| Lambail L<br>Devices A 47.3                                                                                                    | Landai II<br>Genhang A 17 2  | Lamat II<br>Berling & KT 2                                                                                                    |
| ( mm.)                                                                                                    |                              |                                                                                                    |
| LT 2 Karnar 3                                                                                                    | LT 2 Kamar 4                 | LT 2 Karnar 5                                                                                                    |
| Lantat II<br>Ordung A ST #                                                                                                    | Lenker II<br>Decking A LF 2  | Constant II<br>Destiloring as 6.47 at                                                                                                    |
| ( ###*                                                                                                    |                              | ( P000 )                                                                                                    |
| LT 2 Kamar 6                                                                                                    | LT 2 Kamar 7                 | LT 2 Kamar 8                                                                                                    |
| Lantal U<br>Octory A LT 2                                                                                                    | Lansai #<br>Gedung A UF 2    | Lantal 0<br>Gedung A LT 2                                                                                                    |
| ( P100                                                                                                    | PIDA                         | (min)                                                                                                    |
| LT 2 Kamar 9                                                                                                    | LT 2 Kamar 10                | LT 2 Kamar 11                                                                                                    |
| Lambal H                                                                                                    | Landal II<br>Orthone A IF 2  | Lamat II<br>Berluma & KT 2                                                                                                    |
| ( mm )                                                                                                    | [ mm.]                       | ( MIR. )                                                                                                    |
| LT 2 Kamar 12                                                                                                    | LT 2 Kamar 13                | LT 3 Kamar 1                                                                                                    |
| Lastal II<br>Orduna A ST 2                                                                                                    | Landai II<br>Destargi 6 17 2 | Linna III<br>Destució A CT 8                                                                                                    |
| enn.                                                                                                    |                              |                                                                                                    |
| LT 3 Kamar 2                                                                                                    | LT 3 Kamar 3                 | LT 3 Kamar 4                                                                                                    |
| Landai III<br>Desharap A 17 3                                                                                                    | Landard III                  | Larentari IV<br>Cherdrana di UT-3                                                                                                    |
| enn                                                                                                    | ( PHA                        |                                                                                                    |
| LT 3 Kamar 5                                                                                                    | LT 3 Kamar 6                 | LT 3 Kamar 7                                                                                                    |
| Landad III<br>Desilvang A LT 3                                                                                                    | Landad 35<br>Galdang A 17 8  | Lawrence III.<br>Strendorega /6. K.T. J.                                                                                                    |
| anan )                                                                                                    | ( MIN )                      | PUB                                                                                                    |
| LT 3 Kamar 8                                                                                                    | LT 3 Kamar 9                 | LT 3 Kamar 10                                                                                                    |
| Lantai III<br>Geolong A LT 3                                                                                                    | Lankai III<br>Gedung A U 3   | Lantas m<br>Gertung A LT 3                                                                                                    |
| ( em                                                                                                    | (mm.)                        |                                                                                                    |
| LT 3 Kamar 11                                                                                                    | LT 3 Kamar 12                | LT 3 Kamar 13                                                                                                    |
| Lantal III<br>Groking A 57.3                                                                                                    | Landal III<br>Gentury & CT 3 | Landal III<br>Gerlung A. LT 3                                                                                                    |
| Count of the second second sec |                              |                                                                                                    |
| Li 4 Kamar 1                                                                                                    | LT 4 Kamar 2                 | LT 4 Kamar 3                                                                                                    |
| Desharap A 57 4                                                                                                    | Geolung A 12 4               | medang A, M A                                                                                                    |
| LT 4 Kamar 4                                                                                                    | LT 4 Kamar 5                 | LT 4 Kamar 6                                                                                                    |
| Carenal IV                                                                                                    | Cantal IV                    | Lantai M                                                                                                    |
| mm.                                                                                                    | Pitte                        | Instance of the second second se |
| LT 4 Kamar 7                                                                                                    | LT 4 Kamar 8                 | LT 4 Kamar 9                                                                                                    |
| Lambal IV                                                                                                    | Lambal IV                    | Laurian IV                                                                                                    |
| Prin                                                                                                    | Genberg A 17-4               | Cleature A LT d                                                                                                    |
| LT 4 Kamar 10                                                                                                    | LT 4 Kamar 11                | LT 4 Kamar 12                                                                                                    |
| Lantai IV<br>Godung A LT #                                                                                                    | Lantaine<br>Gedling A 17 4   | Landar ny<br>Gertung A LT 4                                                                                                    |
| rin                                                                                                    | 200                          | PUB.                                                                                                    |
| LT 4 Kamar 13                                                                                                    |                              |                                                                                                    |
| Laenai IV<br>Oeolong A LT &                                                                                                    |                              |                                                                                                    |

9. setelah pilih kamar klik tombol "Lanjut isi form pendaftaran"

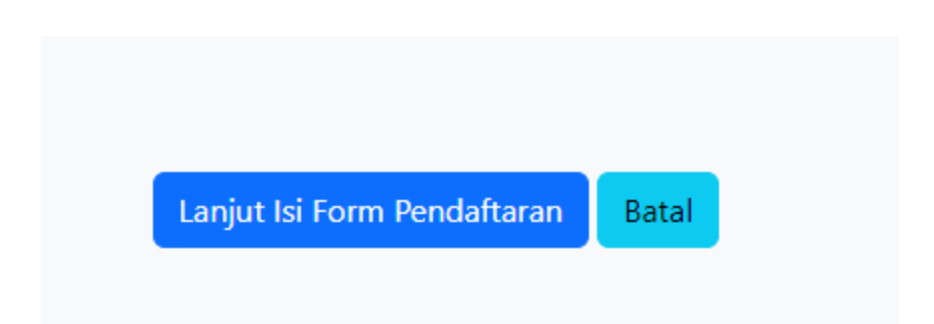

10. Setelah itu maka akan muncul form upload berkas dan info tambahan , mahasiswa wajib upload semua berkas yang di minta :

- Pas foto ukuran 4 (empat) x 3 (tiga)
- Surat rekomendasi dari Wakil Dekan I
- Fotokopi kartu keluarga yang telah dilegalisir

- Surat Pernyataan bersedia mematuhi semua peraturan dan tata tertib asrama yang diketahui oleh orang tua mahasiswa

| 🚳 ASRAMA Dashboard Asrama | a Profil                                                                                                    |        |                                                                  |
|---------------------------|----------------------------------------------------------------------------------------------------|--------|------------------------------------------------------------------|
|                           |                                                                                                    |        |                                                                  |
|                           | Informasi Tambahan                                                                                                |        |                                                                  |
|                           | Asrama                                                                                                    |        |                                                                  |
|                           | Gedung A Asrama Putri                                                                                             |        |                                                                  |
|                           | Lokasi Kuliah                                                                                                    |        |                                                                  |
|                           | Air Tawar                                                                                                    |        |                                                                  |
|                           | Apakah Penerima Beasiswa ?                                                                                        |        |                                                                  |
|                           | Bukan Penerima Beasiswa                                                                                           |        |                                                                  |
|                           |                                                                                                    |        |                                                                  |
|                           | University Dealers                                                                                                |        |                                                                  |
|                           | Unggah Berkas                                                                                                    |        |                                                                  |
|                           | Syarat                                                                                                    | Status | Aksi                                                             |
|                           | Pas foto ukuran 4 (empat) x 3 (tiga)                                                                              | BELUM  | Upload Berkas<br>Ext file yang di perbolehkan : pdf jpg jpeg png |
|                           | Surat rekomendasi dari Wakil Dekan I                                                                              | BELUM  | Upload Berkas<br>Ext file yang di perbolehkan : pdf jpg jpeg png |
|                           | Fotokopi kartu keluarga yang telah dilegalisir                                                                    | BELUM  | Upload Berkas<br>Ext file yang di perbolehkan : pdf jpg jpeg png |
|                           | Surat Pernyataan bersedia mematuhi semua peraturan dan tata tertib asrama yang diketahui oleh orang tua mahasiswa | BELUM  | Upload Berkas<br>Ext file yang di perbolehkan : pdf jpg jpeg png |
|                           | Simpan Kembali                                                                                                    |        |                                                                  |

11. Ketika seluruh berkas sudah di upload dan Status nya sudah OK , maka pengaju dapat menambahkan info tambahan

## Unggah Berkas

| Syarat                                                                                                    | Status | Aksi                                                                                   |
|----------------------------------------------------------------------------------------------------|--------|----------------------------------------------------------------------------------------|
| Pas foto ukuran 4 (empat) x 3 (tiga)                                                                                 | OK     | <mark>Upload Ulang Berkas</mark><br>Ext file yang di perbolehkan :<br>pdf]jpg]jpeg png |
| Surat rekomendasi dari Wakil Dekan I                                                                                 | OK     | Upload Ulang Berkas<br>Ext file yang di perbolehkan :<br>pdf]jpg]jpeg]png              |
| Fotokopi kartu keluarga yang telah dilegalisir                                                                       | OK     | <mark>Upload Ulang Berkas</mark><br>Ext file yang di perbolehkan :<br>pdf]jpg]jpeg png |
| Surat Pernyataan bersedia mematuhi semua peraturan dan tata tertib asrama yang diketahui oleh orang tua<br>mahasiswa | OK     | <mark>Upload Ulang Berkas</mark><br>Ext file yang di perbolehkan :<br>pdfjjpg]jpeg]png |
|                                                                                                    |        |                                                                                        |
| Informasi Tambahan                                                                                                   |        |                                                                                        |

| Asrama                     |  |
|----------------------------|--|
| Gedung A Asrama Putri      |  |
| Lokasi Kuliah              |  |
| Air Tawar                  |  |
| Apakah Penerima Beasiswa ? |  |
| Bukan Penerima Beasiswa    |  |

## Setelah itu Klik Tombol "Simpan" untuk menyimpan form :

| Simpan | Kembali |
|--------|---------|

#### 12. Setelah di simpan maka akan muncul list table pengajuan,

| Asrar | na<br>input data per<br>men | ngajuan sukses,silahkan klik ajukan untuk<br>gajukan ke koordinator asrama |        |                                                  |
|-------|-----------------------------|----------------------------------------------------------------------------|--------|--------------------------------------------------|
| No    | Asrama                      | Tgl Pengajuan                                                              | Status | Aksi                                             |
| 1     | Gedung A Asrama Putri       | 30-06-2024 10:22                                                           | draft  | <u>Detail   Upload Berkas  </u><br><u>Ajukan</u> |
|       |                             |                                                                            |        |                                                  |

13. silahkan klik Tombol ajukan untuk mengajukan ke koordinator asrama agar segera Di Verifikasi :

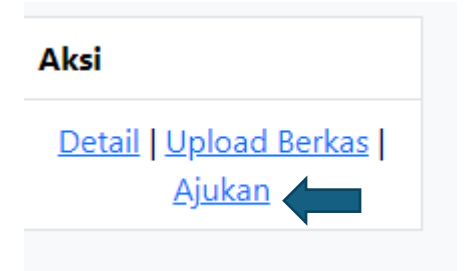

14. Setelah klik tombol Ajukan, Maka Akan Muncul Form Finalisasi Pengajuan Asrama

| 🚳 ASRAMA Dashboard Asrama |                                                                                                    |                         | Cogout |
|---------------------------|----------------------------------------------------------------------------------------------------|-------------------------|--------|
|                           | Finalisasi Pengajuan Asrama                                                                                             | a                       |        |
|                           | Asrama                                                                                                    | Gedung A Asrama Putri   |        |
|                           | Lokasi Kuliah                                                                                                    | Air Tawar               |        |
|                           | Beasiswa                                                                                                    | Bukan Penerima Beasiswa |        |
|                           | NIM                                                                                                    | 23058039                |        |
|                           | Nama                                                                                                    | Sabar Aulia Rahman      |        |
|                           | Pas foto ukuran 4 (empat) x 3 (tiga)                                                                                    |                         |        |
|                           | Surat rekomendasi dari Wakil Dekan I                                                                                    |                         |        |
|                           | Fotokopi kartu keluarga yang telah dilegalisir                                                                          |                         |        |
|                           | Surat Pernyataan bersedia mematuhi semua peraturan<br>dan tata tertib asrama yang diketahui oleh orang tua<br>mahasiswa |                         |        |
|                           | Tgl Pengajuan                                                                                                    | 30-06-2024              |        |
|                           | Status                                                                                                    | draft                   |        |
|                           |                                                                                                    | Proses Finalisasi Batal | **     |

15. Setelah di cek , Silahkan Klik Tombol "Proses Finalisasi"

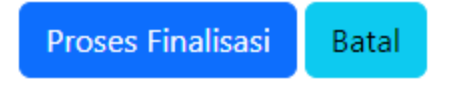

#### 16 . Setelah di klik maka akan kembali muncul tabel pengajuan

Dan pada kolom aksi akan muncul 2 pilihan , "Detail" dan "Tracking"

Asrama

| No Asrama Tgl Pengajuan Status Aksi                            |        |
|----------------------------------------------------------------|--------|
|                                                                |        |
| 1 Gedung A Asrama Putri 30-06-2024 10:22 diajukan Detail   Tra | acking |

17. Klik Detail Untuk melihat Detail data dan berkas yang di ajukan ke Koordinator asrama

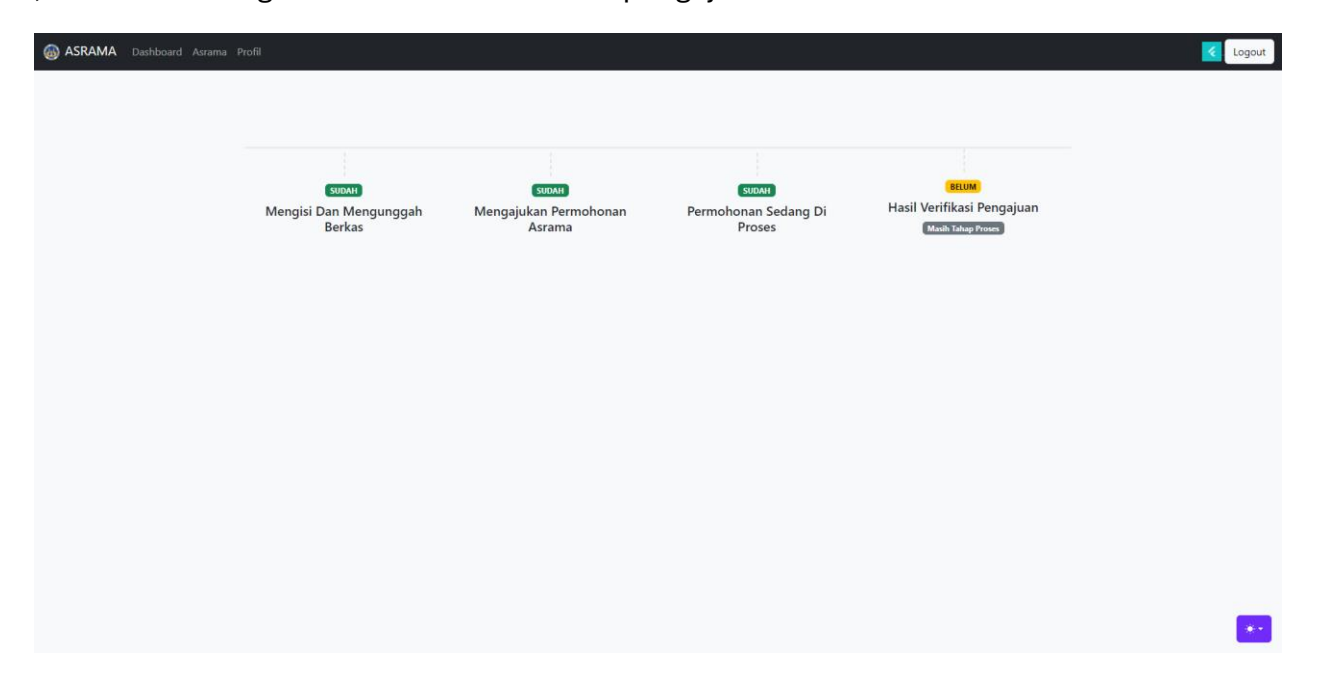

,dan klik Tracking untuk memantau Proses pengajuan asrama

| 🚳 ASRAMA | Dashboard Asrama Profil Pand        | Juan                               |                                |                                           |                           | Logout |
|----------|-------------------------------------|------------------------------------|--------------------------------|-------------------------------------------|---------------------------|--------|
|          |                                     |                                    |                                |                                           |                           |        |
|          | SUDAH                               | SUDAH                              | (UDAL)                         | SUDAH<br>Llosil Verifikesi                | CLIMA                     |        |
|          | Mengisi Dan<br>Mengunggah<br>Berkas | Mengajukan<br>Permohonan<br>Asrama | Permohonan<br>Sedang Di Proses | Hasil Verifikasi<br>Pengajuan<br>diterima | Pembayaran Uang<br>Asrama |        |
|          |                                     |                                    |                                |                                           |                           |        |
|          |                                     |                                    |                                |                                           |                           |        |
|          |                                     |                                    |                                |                                           |                           |        |
|          |                                     |                                    |                                |                                           |                           |        |
|          |                                     |                                    |                                |                                           |                           | **     |

18. Jika pengajuan di setujui maka di tracking akan muncul hasil verfikasi pengajuan

19. Jika pengajuan di setujui maka tampilan dashboard asrama akan muncul menu "Kamar" dan "Tagihan"

| 🚳 ASRAMA | Dashboard | l Asrama Profil Panduan     |                  |          |                                   | C Logout |  |  |
|----------|-----------|-----------------------------|------------------|----------|-----------------------------------|----------|--|--|
|          | Asrama    |                             |                  |          |                                   |          |  |  |
|          | No        | Asrama                      | Tgl Pengajuan    | Status   | Aksi                              |          |  |  |
|          | 1         | Gedung C Asrama Putri FMIPA | 01-07-2024 22:13 | diterima | <u>Tracking   Kamar   Tagihan</u> |          |  |  |
|          |           |                             |                  |          |                                   |          |  |  |
|          |           |                             |                  |          |                                   |          |  |  |
|          |           |                             |                  |          |                                   |          |  |  |
|          |           |                             |                  |          |                                   |          |  |  |
|          |           |                             |                  |          |                                   |          |  |  |
|          |           |                             |                  |          |                                   |          |  |  |
|          |           |                             |                  |          |                                   |          |  |  |
|          |           |                             |                  |          |                                   |          |  |  |
|          |           |                             |                  |          |                                   |          |  |  |
|          |           |                             |                  |          |                                   | _        |  |  |
|          |           |                             |                  |          |                                   | **       |  |  |

20. Jika di setujui dan klik menu kamar pada dashboard maka akan muncul info kamar dan tombol "Pengaduan" yang warna kuning untuk melakukan pengaduan terkait asrama , baik sarana dan pelayanan asrama

| 🚳 ASRAMA D | Pashboard Asrama Profil Panduan                 |                  |               | C Logout |
|------------|-------------------------------------------------|------------------|---------------|----------|
|            |                                                 |                  |               |          |
|            |                                                 | #sada            | 2002          |          |
|            | avatar                                          | #code            | 00800-5055    |          |
|            | Air Tawar Barat, Ker, Padang Utara, Kota Padang | Lantai / Blok    | Lantai II     |          |
|            | Sumatera Barat 25173                            | Nama Kamar       | LT 2 Kamar 2  |          |
|            | 🔀 Lokasi 🗣 Pengaduan                            | Keterangan Kamar | Gedung C LT 2 |          |
|            |                                                 | Mulai            | 01-07-2024    |          |
|            |                                                 | Sampai           | 01-12-2024    |          |
|            |                                                 | Status           | pending       |          |
|            |                                                 | Anggota Kamar    |               |          |
|            |                                                 |                  |               |          |
|            |                                                 |                  |               | **       |

21. Jika Klik menu Tagihan akan muncul tagihan asama , silahkan klik menu detail , untuk melakukan pembayaran

| 🚳 ASRAMA | Dashboard | Asrama Profil | Panduan                              |          |              |                  |         |              |                                              | C Logout |
|----------|-----------|---------------|--------------------------------------|----------|--------------|------------------|---------|--------------|----------------------------------------------|----------|
|          | Tagihan   |               |                                      |          | masukan koo  |                  |         |              |                                              |          |
|          | No        | Booking Code  | Invoice NO                           | Quantity | Jumlah bayar | Tgl              | Status  | Bukti bayar  | Action                                       |          |
|          | 1         | 66860c5ad3a65 | af3950bd-23de-4467-a98e-53fea4f838ce | 5 Bulan  | Rp.1,250,000 | 04-07-2024 09:43 | pending | Belum Upload | <u>Detail   Upload Bukti</u><br><u>Bayar</u> |          |
|          | Total : 1 |               |                                      |          |              |                  |         |              |                                              |          |
|          |           |               |                                      |          |              |                  |         |              |                                              |          |
|          |           |               |                                      |          |              |                  |         |              |                                              |          |
|          |           |               |                                      |          |              |                  |         |              |                                              |          |
|          |           |               |                                      |          |              |                  |         |              |                                              |          |
|          |           |               |                                      |          |              |                  |         |              |                                              |          |
|          |           |               |                                      |          |              |                  |         |              |                                              | **       |

22. Untuk melakukan pembayaran silahkan baca petunjuk yang ada di detail pembayaran , Silahkan cek dulu asrama mana , dan kamar mana yang akan di muncul di layar karena hasil verifikasi kemungkinan ada perbedaan pada kamar pengajuan

Jika Sudah benar data kamar ,silahkan lanjut melakukan pembayaran uang asrama dengan membayar tagihan ke nomor virtual account yang tertera pada halaman detail tagihan , jika sudah membayar mahasiswa dapat cek status pembayaran dengan menekan tombol " cek status pembayaran "

| <image/> <section-header><section-header><section-header><section-header><section-header><section-header><section-header><section-header><section-header><section-header><section-header><section-header><section-header><section-header></section-header></section-header></section-header></section-header></section-header></section-header></section-header></section-header></section-header></section-header></section-header></section-header></section-header></section-header>                                                                                                    | ASRAMA Dashboard Asrama Profil Panduan                                                                                     |                              |                        | Logou |
|----------------------------------------------------------------------------------------------------|----------------------------------------------------------------------------------------------------|------------------------------|------------------------|-------|
| <image/> <section-header><section-header><section-header><section-header><section-header><section-header><section-header><section-header><section-header><section-header><section-header><section-header><section-header><section-header><text><text><text><text></text></text></text></text></section-header></section-header></section-header></section-header></section-header></section-header></section-header></section-header></section-header></section-header></section-header></section-header></section-header></section-header>                                                                                                    |                                                                                                    |                              |                        |       |
| <image/> <section-header><section-header><section-header><section-header><section-header><section-header><section-header><section-header><section-header><section-header></section-header></section-header></section-header></section-header></section-header></section-header></section-header></section-header></section-header></section-header>                                                                                                    |                                                                                                    |                              |                        |       |
| <section-header>  Brain Tagihar, 19:09:09:41:09:09:09:09:09:09:09:09:09:09:09:09:09:</section-header>                                                                                                    | AS NEGER PARA                                                                                                    |                              |                        |       |
| #No Tagina: ideosati a teasa anamu dengan detail sebaga iberikut.         Exera lakukan pembayaran pesanamu dengan detail sebaga iberikut.         Tota Bayar: meneratura meneratura teasa meneratura teasa menera | Detail Tagihar                                                                                                    |                              |                        |       |
| Segera lakukan pembayaran pesananmu dengan detal sebagai beriku:   Total Bayar :   Rp.250,000   Metode Pembayaran :   Sede Virtual Account :   99.001,501001240002   Status Pembayaran :   unpagaran :   unpagaran : <tr< th=""><th>#No Tagihan: 1d9c9634-18ac-4f59-a884-a1cfc54a4ead</th><th>Detail</th><th></th><th></th></tr<>                                                                                                    | #No Tagihan: 1d9c9634-18ac-4f59-a884-a1cfc54a4ead                                                                          | Detail                       |                        |       |
| Total Bayar : Rp.250,000     Metode Pembayaran : Metoda Kamar Jamar I Samar Makaka WRTUAL ACCOUNT     Toda (Rp) Rp.250,000     Total (Rp) Rp.250,000     Total (Rp) Rp.250,000        Total (Rp) Rp.250,000                                                                                                    | Segera lakukan pembayaran pesananmu dengan detail sebagai berikut:                                                         | Uang Asrama<br>Gedung B Asra | a Rp.250,000 X 1 Bulan |       |
| Metode Pembayara : Total (Rp) Rp.250.000   Code Virtual Account : 99.0001.501001240002 Status Pembayara : unpaid   Intel (Rp) Rp.250.000   Pastikan Asrama : unpaid   Pastikan Asrama : unpaid     Pastikan Asrama : Gadung B Asrama Putra   Lantai / Blok : Lantai III   Mia Sudah benar data kamar :silahkan lanjut melakukan pembayaran uang asrama   Via Ollin Bank Nagari Mobile Banking   Via ATM   Cek Status Pembayaran                                                                                                    | Total Bayar : Rp.250,000                                                                                                   | Lantai III<br>LT 3 Kamar 13  |                        |       |
| Kode Virtual Account :99.0001.501001240002   Status Pembayaran : unpaid     Cara Membayar Tagihan Asrama   Pastikan Asrama yang anda bayar sesuai dengan pilihan anda   Asrama : Gedung B Asrama Putra   Larai / Bok: Lantai III   Nama Kama: IT 3 Kamar 13   Jika Sudah benar data kamar,silahkan lanjut melakukan pembayaran uang asrama   Via Ollin Bank Nagari Mobile Banking   Via ATM                                                                                                    | Metode Pembayaran : International Bank Nagari Virtual Account                                                              | Total (Rp)                   | Rp.250,000             |       |
| Status Pembayaran: unpaid     Cara Membayar Tagihan Asrama     Pastikan Asrama yang anda bayar sesuai dengan pilihan anda   Asrama: Gedung B Asrama Putra   Lantai / Blok: Lantai III   Nama Kamar: LT 3 Kamar 13   Jika Sudah benar data kamar, silahkan lanjut melakukan pembayaran uang asrama   Via Ollin Bank Nagari Mobile Banking   Via ATM                                                                                                    | Kode Virtual Account :99.0001.501001240002                                                                                 |                              |                        |       |
| Cara Membayar Tagihan Asrama          Pastikan Asrama yang anda bayar sesuai dengan pilihan anda          Arama Sedung B Asrama Putra          Lantai / Blok: Lantai III          Nama Kamar: LT 3 Kamar 13       Jika Sudah benar data kamar, silahkan lanjut melakukan pembayaran uang asrama         Via Ollin Bank Nagari Mobile Banking          Via ATM                                                                                                    | Status Pembayaran : unpaid                                                                                                 |                              |                        |       |
| Pastikan Asrama yang anda bayar sesuai dengan pilihan anda         Asrama: Gedung B Asrama Putra         Lantai / Blok: Lantai III         Nama Kamar: LT 3 Kamar 13         Jika Sudah benar data kamar, silahkan lanjut melakukan pembayaran uang asrama         Via Ollin Bank Nagari Mobile Banking         Via ATM         Cek Status Pembayaran                                                                                                    | Cara Membayar Tagihan Asrama                                                                                               | ^                            |                        |       |
| Nama Kamar (Li S Kamar (S)         Jika Sudah benar data kamar, silahkan lanjut melakukan pembayaran uang asrama         Via Ollin Bank Nagari Mobile Banking         Via ATM         Cek Status Pembayaran                                                                                                    | Pastikan Asrama yang anda bayar sesuai dengan pilihan anda<br>Asrama : Gedung B Asrama Putra<br>Lantar / Blok : Lantai III |                              |                        |       |
| Via Ollin Bank Nagari Mobile Banking     \scalar       Via ATM     \scalar         Cek Status Pembayaran                                                                                                    | Nama Kamar : LT 3 Kamar 13<br>Jika Sudah benar data kamar ,silahkan lanjut melakukan pembayaran uang asrama                |                              |                        |       |
| Via ATM Via ATM Vi                                                                                                    | Via Ollin Bank Nagari Mobile Banking                                                                                       | $\sim$                       |                        |       |
| Cek Status Pembayaran                                                                                                    | Via ATM                                                                                                    | $\sim$                       |                        |       |
| Cek Status Pembayaran                                                                                                    |                                                                                                    |                              |                        |       |
|                                                                                                    | Cek Status Pembayaran                                                                                                    |                              |                        | _     |